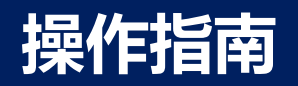

# 2022—带一路暨金砖国家技能发展与技术 创新大赛之 首届国际贸易数字化能力决赛

### 监考系统与比赛平台使用指南【选手端】

| 序号 | 软件/文件    | 备注                                                                                                    |
|----|----------|----------------------------------------------------------------------------------------------------|
| 1  | 电脑       | 家用电脑、笔记本电脑或学校实训室用电脑均可。保持网络畅通,建议<br>满足 100Mbps 或以上速度的网络。关闭电脑硬盘保护,避免电脑重启造<br>成录屏视频丢失。                                                              |
| 2  | 摄像头      | a.用于后方摄像监控,配合腾讯会议使用。<br>b.可使用手机加入腾讯会议作为视频监控设备,但需取出手机卡,以免<br>有电话进来腾讯会议黑屏,导致视频监控裁判无法监控。<br>c.使用手机作为监控设备的,建议不使用选手本人手机,选手本人手机<br>可作为特殊情况下与视频裁判联系的渠道。 |
| 3  | 麦克风      | 用于后方摄像监控,配合腾讯会议使用,采集赛场声音。                                                                                                    |
| 4  | 音箱       | 用于收听裁判指令。                                                                                                    |
| 5  | 摄像头/手机支架 | 用于固定摄像头/手机, 方便移动调节拍摄。                                                                                                    |

#### 电脑软件配置需求

| 序号 | 软件/文件  | 备注                                                                                                    |
|----|--------|----------------------------------------------------------------------------------------------------|
| 1  | 谷歌浏览器  | 下载地址:<br><u>https://www.google.cn/chrome/</u>                                                                        |
| 2  | 输入法    | 根据选手的需求安装拼音或五笔输入法                                                                                                    |
| 3  | 腾讯会议   | 加入赛场会议进行检录和比赛监控。                                                                                                    |
| 4  | 屏幕录像软件 | 从百度网盘下载,网盘地址:<br>https://pan.baidu.com/s/11fOhdPdSBD5Og4cCp2Ys3A?pwd=svle<br>提取码: svle<br>如该录屏软件不能正常使用可使用其它录屏软件进行录屏。 |

| 序号 | 设备名称        | 型号   | 单位 | 数量     |
|----|-------------|------|----|--------|
| 1  | 打印纸         | A4纸张 | 张  | 5张每位选手 |
| 2  | 签字笔(红、黑)、铅笔 | 不指定  | 支  | 每位选手各1 |
| 3  | 口罩          | 不指定  | 个  | 若干     |
| 4  | 消毒液         | 不指定  | 个  | 若干     |

1. 比赛场地内设置满足参赛选手数量的比赛环境。每名选手一台电脑, 建议多备一台电脑作备用。

2. 监控视频布局

#### a. 单人参赛

比赛过程中每位选手使用一个摄像头连接电脑进入腾讯视频会议接受裁判监控、检录、接收裁判指令。 拍摄选手桌面、电脑显示器和选手上半身肖像即可,角度距离根据实际情况可自行调整。摄像监控摆放 参考下图:

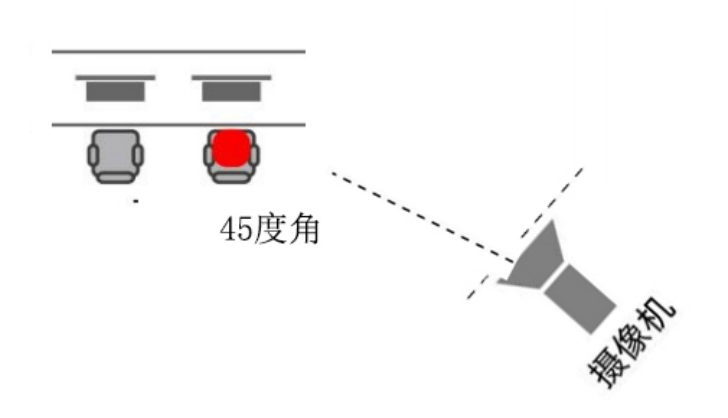

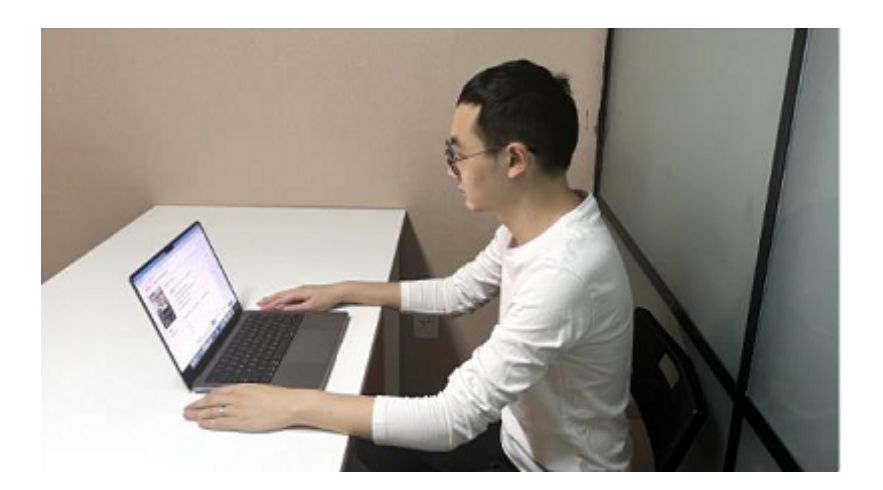

#### b. 多人参赛

多位选手在同一学校的可根据条件合用一台摄像监控,最多只能3名选手合用一台。每位选手之间需间隔一个身位的距离。摄像监控从后方拍摄选手参赛环境,包含桌面、电脑显示屏和选手上半身肖像。 布局参考下图:

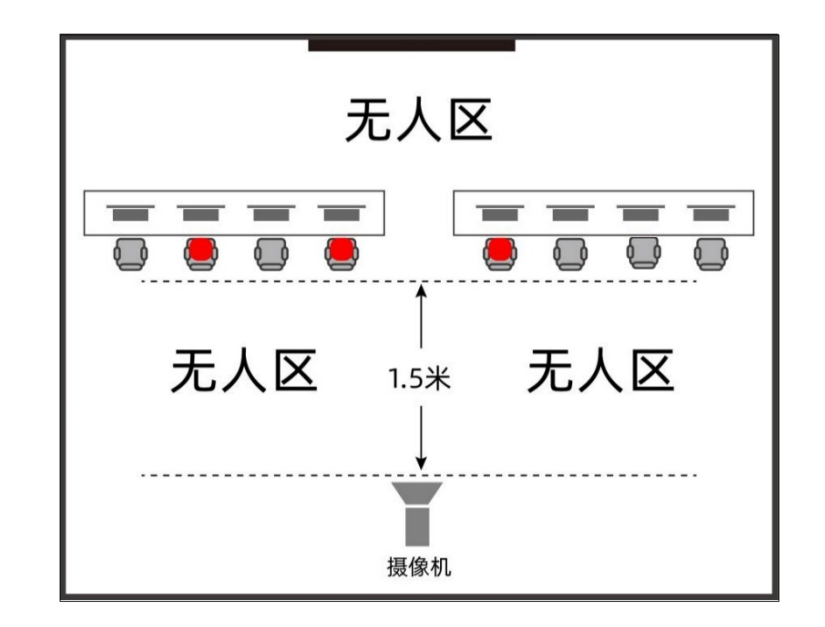

| 序号 | 流程          | 操作说明                                                |
|----|-------------|-----------------------------------------------------|
| 1  | 打开电脑        |                                                     |
| 2  | 架设视频监控      | 参考赛场布局。                                             |
| 3  | 打开进入腾讯会议    | 参考"各软件操作说明"。                                        |
| 4  | 接收裁判指令进行检录  | 接收到视频监控裁判指令的选手走近摄像头,展示本人肖像<br>和身份证(大约10秒),裁判确认可以即可。 |
| 5  | 赛前3分钟打开录屏软件 | 参考"各软件操作说明"。                                        |
| 6  | 打开比赛软件比赛    | 参考"操作指南-决赛"                                         |
| 7  | 比赛结束,关闭录屏软件 | 参考"各软件操作说明"。                                        |
| 8  | 上传录屏视频      | 参考"各软件操作说明"。                                        |

打开腾讯会议,使用手机号码或微信扫码登录后,点击加入会议。

(1) 输入赛组委会安排的赛场会议号。会议号安排文档模板如下: (赛前将腾讯会议号发布到比赛QQ群)

| 参赛学校   | 选手姓名 | 会议号         |
|--------|------|-------------|
|        | XXX  |             |
| XXXX子校 | XXX  | 12121212345 |
| xxxx学校 | XXX  |             |

#### 各软件操作说明-腾讯会议

(2) 会议设置如图: 修改名称如:XXXX学校+姓名。 勾选自动连接音频、入会开启摄像头、 入会开启麦克风。

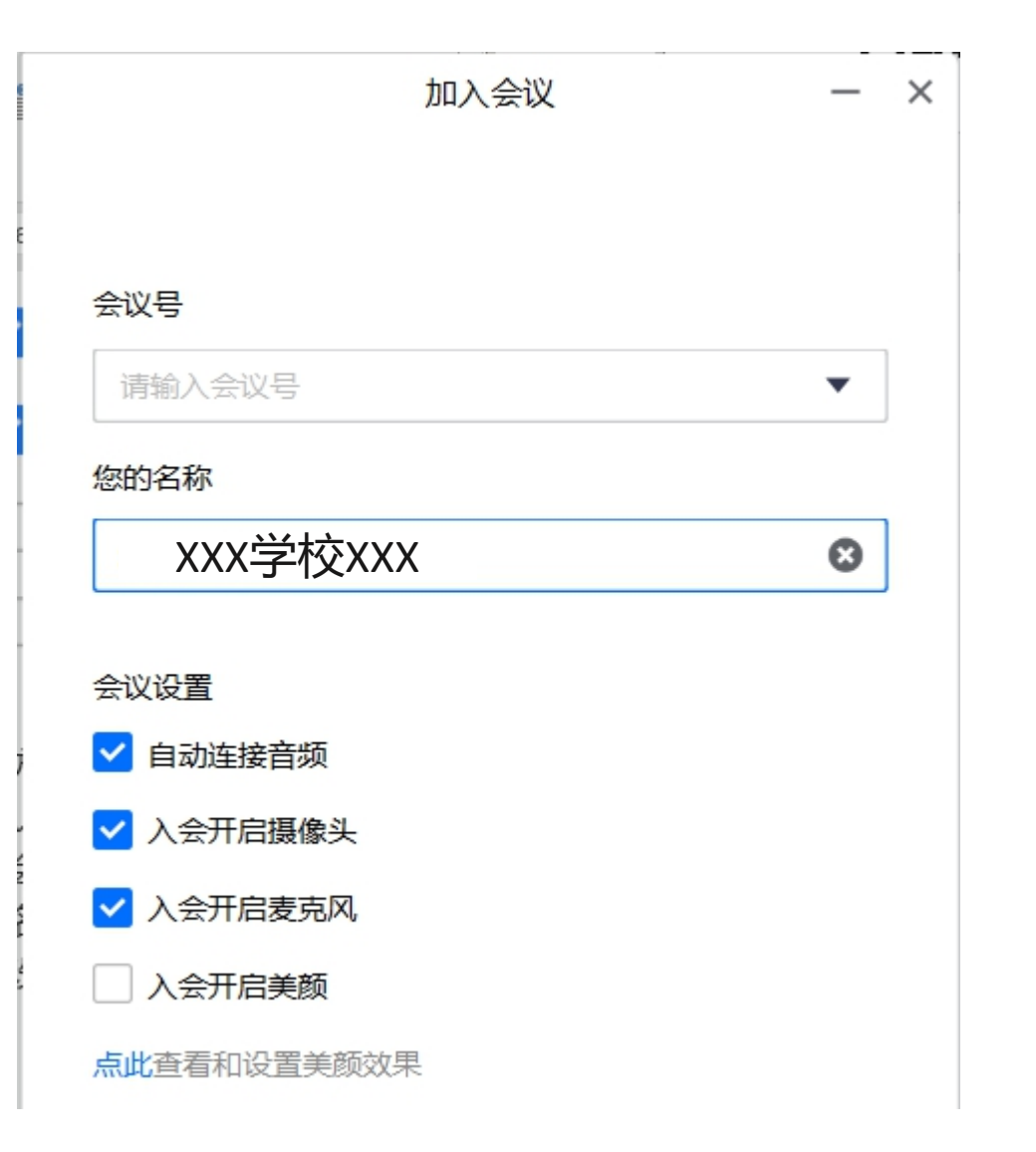

#### 各软件操作说明-腾讯会议

(3)用手机作为监控设备的设置
用手机作为视频监控设备时,进
入腾讯会议后需开启横屏模式。进入
腾讯会议开启视频,双击自己的拍摄
画面最大化后,在屏幕最右下方点击
"横屏/竖排"按钮(如下图示),将视频图像横屏即可。

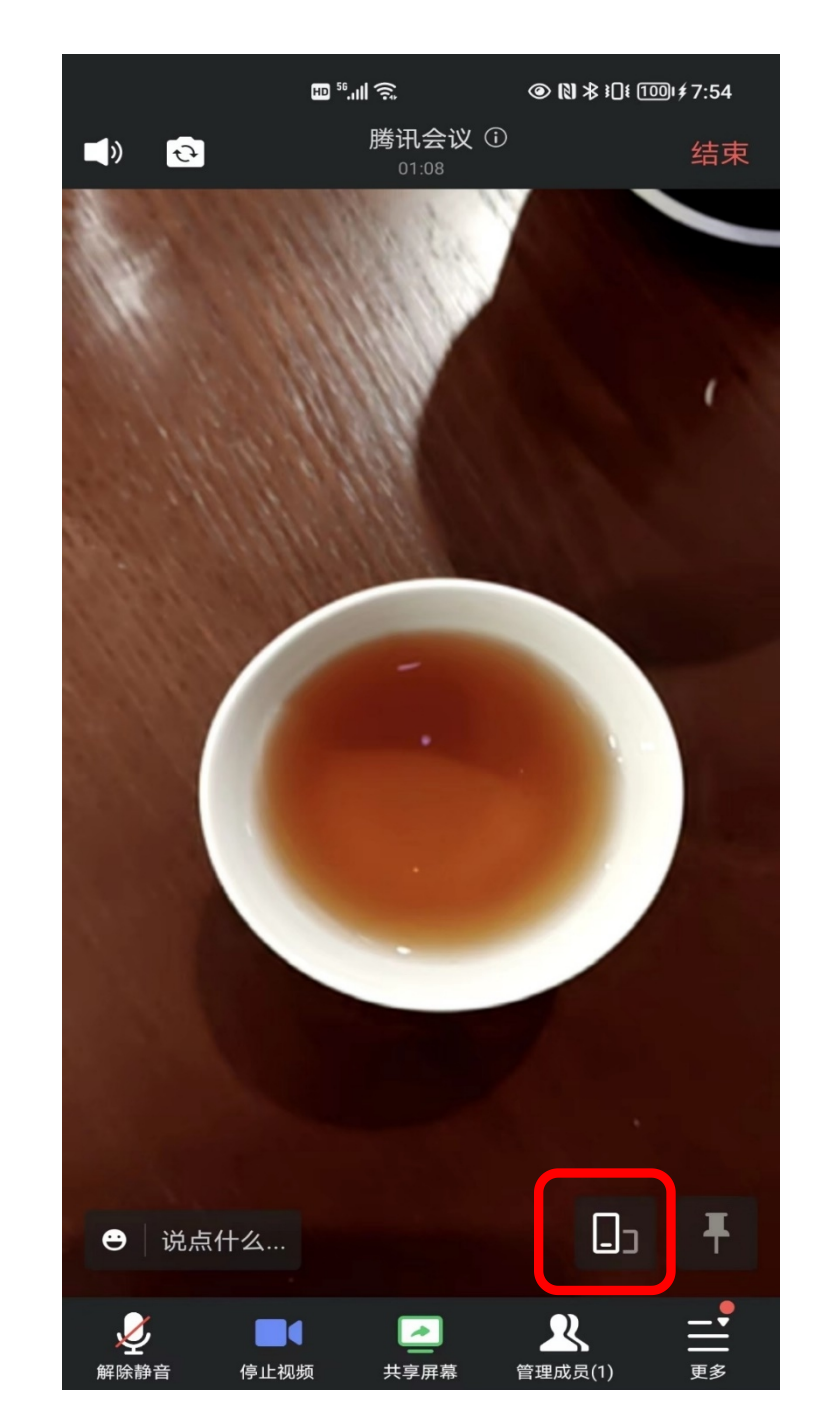

#### 各软件操作说明-录屏软件

(1) 录屏软件设置

打开录屏软件,点击右上方"设置"按钮, 进入通用设置,最下方"关闭面板时"选择 "隐藏到任务栏,不退出程序"。然后关闭设 置。

(2)点击"开始录制",最后最小化录屏软件即可。具体录制的参数设置如右图:

| ▶ 〕• 设置 |                              | > |
|---------|------------------------------|---|
| 🚦 通用设置  | 通用设置                         |   |
| ▶ 录制选项  | □ 开启录制后自动隐藏到任务栏 预览           |   |
| ★ 热键设置  | □ 录制鼠标指针                     |   |
|         | □ 点击声音 □ 移动轨迹 - 🔹 □ 鼠标高亮 📕 🔹 |   |
|         | □ 点击效果 L: ■ R: ■ ▼           |   |
|         | ■关闭面板时                       |   |
|         | ○ 退出程序 ● 隐藏到任务栏,不退出程序        |   |

| ▶ 迅捷屏幕      | 幕录像工具        | ▲萝卜 演 SN | /IP :≣菜单 | ♥ 设置 _ ×     |
|-------------|--------------|----------|----------|--------------|
| 一视频选项       | ┃音频选项        | 画质设置     | ■录制格式    | 模式选择         |
| ◎ 全屏录制      | ○ 全部录制       | ◉ 标清     | O AVI    | ◉ 正常模式       |
| ○ 区域录制      | ○ 仅系统声音      | ○ 高清     | MP4      | ) 游戏模式       |
|             | ○ 仅麦克风声音     | 音〇 原画    | ⊖ FLV    |              |
|             | ◉ 不录声音       |          |          |              |
| □ 开启屏幕画     | 图工具 ☑ 开启     | 悬浮框      |          |              |
| 保存到文件       | 夹            |          |          |              |
| C:\Users\柯南 | allah\Videos |          | 更改目刻     | <u>打开文件夹</u> |
| 录制时长: 0     | 0:00:00      |          | ▶ 开始     | 录制           |

### 各软件操作说明-录屏软件

(3)结束录制,点击录屏软件右下方红色框的 按钮或悬浮框红色框里的正方形按钮,即可结束 录制。

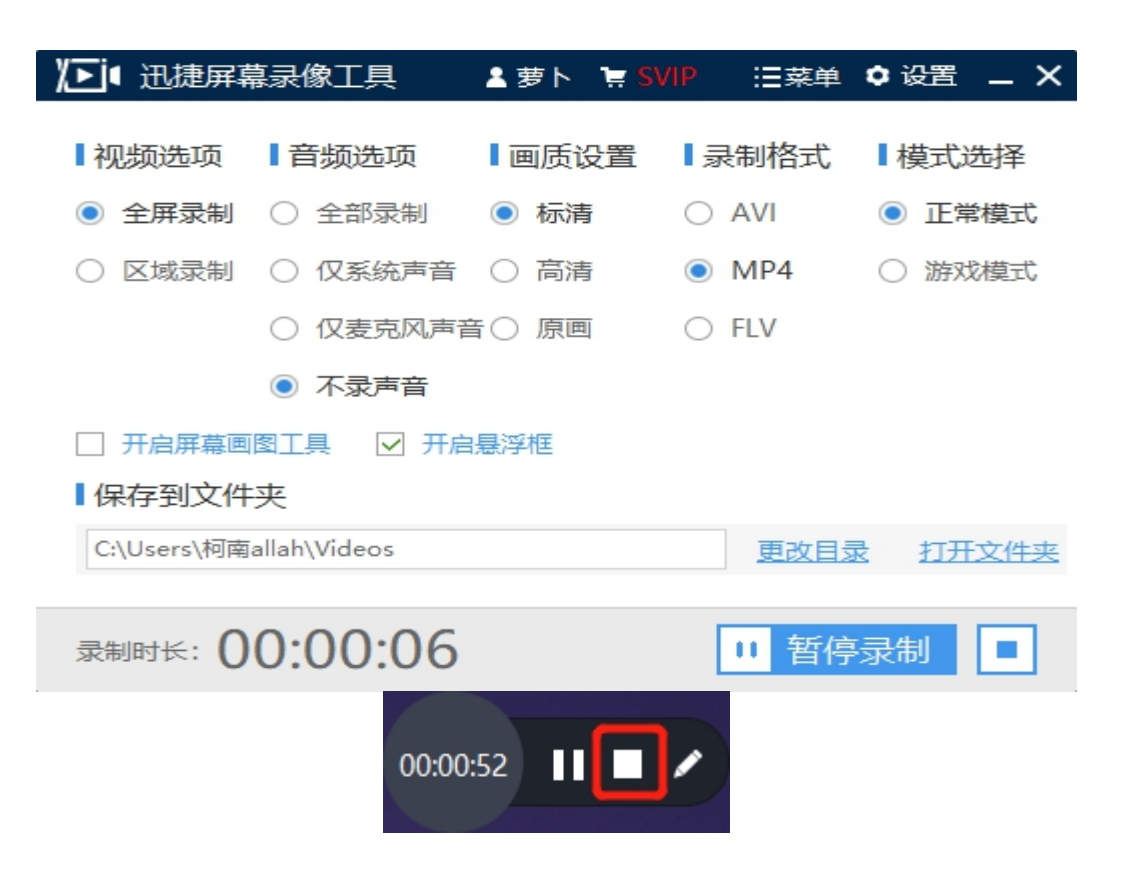

(4)最小化后,从桌面右下方菜单可找到录屏 软件,双击即可打开。如下图:

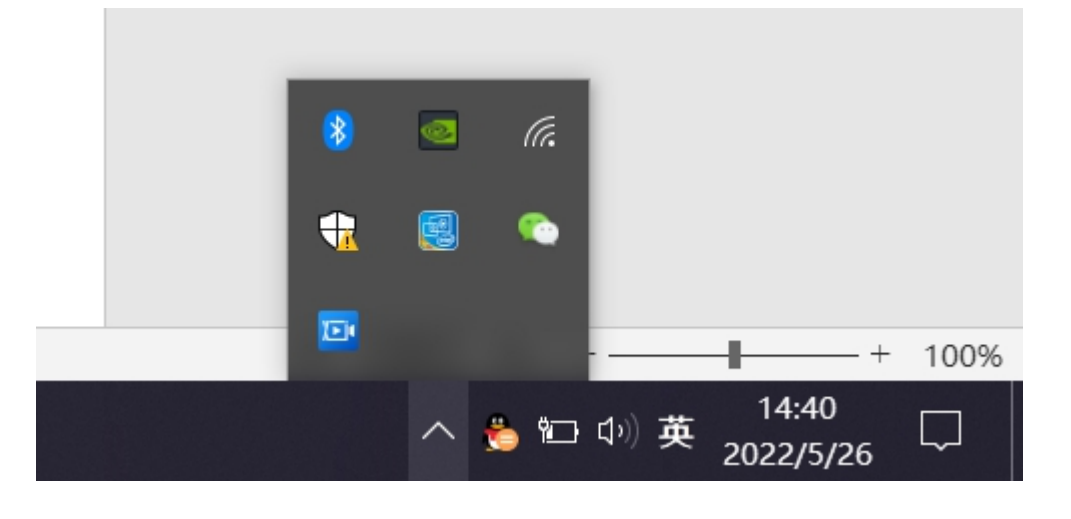

#### (5) 录制时间

为避免录制时间长而使得录屏视频文件过大,比赛期间采用分两段录制方式录制,具体安排如下:

| 屏幕录制内容 | 开始录制时间   | 结束录制时间    |
|--------|----------|-----------|
| 上午两场比赛 | 比赛开始前3分钟 | 12:00比赛结束 |
| 下午两场比赛 | 比赛开始前3分钟 | 15:30比赛结束 |

(6) 录制视频命名

a. 找到文件:在录制软件的界面右下方,点击打开文件夹即可找到录制的视频。

b. 命名规则:结束录制后,视频命名规则为:参赛学校名称+选手姓名+比赛场次,如: XXX学校XXX 上午场

c. 上传视频:将视频打包分享至百度网盘:操作参考"视频百度分享操作"

### 各软件操作说明-视频百度分享操作

- (1) 比赛电脑登录百度网盘
- (2) 把视频文件命名上传到自己的网盘

#### 

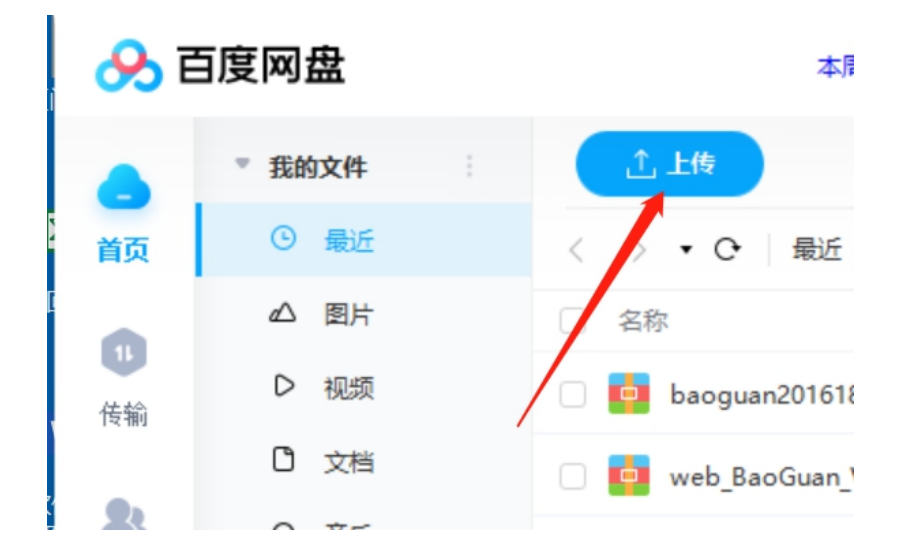

(3) 然后用手机登录自己的百度网盘 扫二维码加<mark>柯南</mark>好友, 然后电脑端打开有好友那个可看到加了柯南 为好友了; 然后对柯南点分享文件。

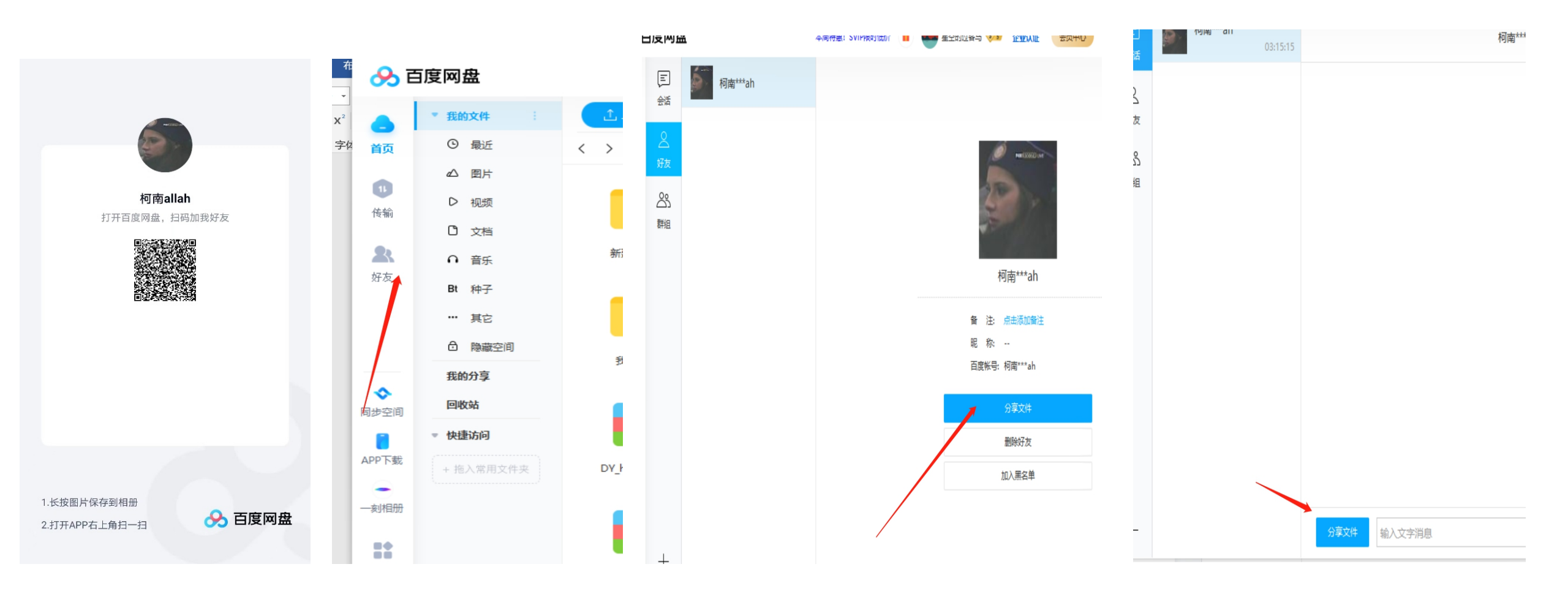

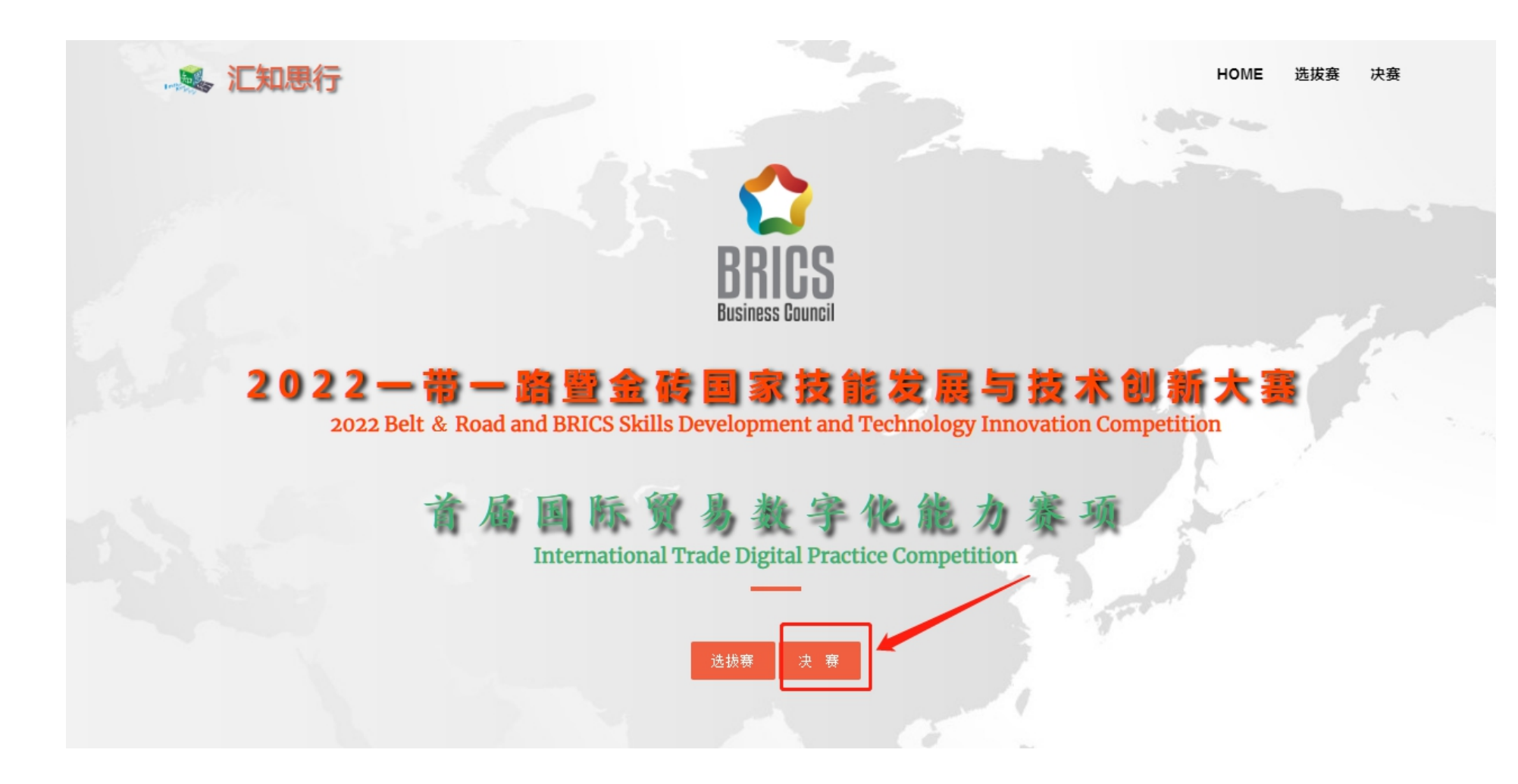

#### 进入竞赛平台 (http://js.ikata.net/) 找到中间下方的"决赛"

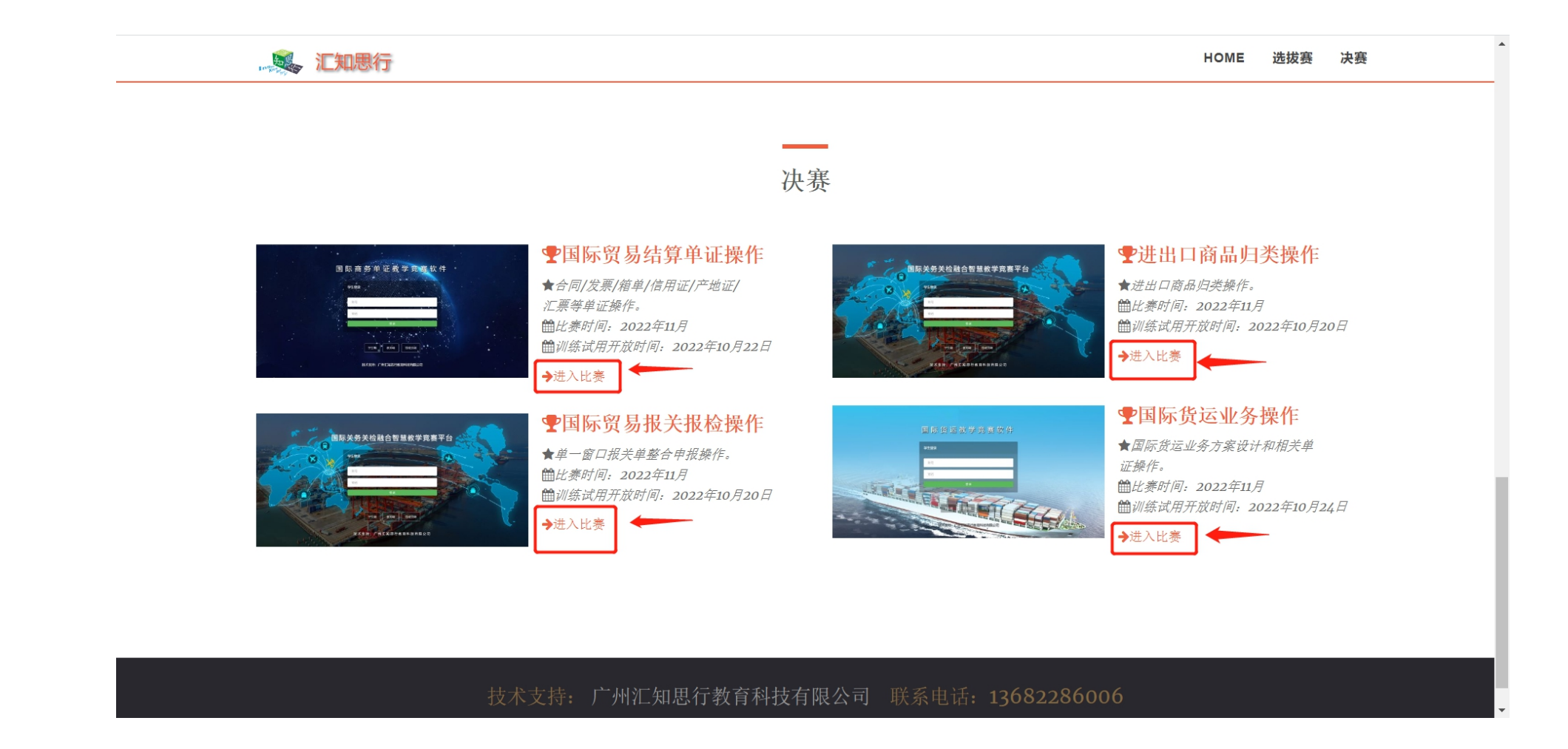

## 点击每个项目名称打开对应项目, 点击"进入比赛"登录框

## 决赛项目登录入口

打开登录框后,需要用个人账号登录, 用户名和默认密码均为是您报名时登记 的个人手机号和手机号后四位。 注:登录后未跳转至比赛界面请点击

"平台使用注意事项"下载文档查看解 决方法。

|                       |       | HOME 选拔赛 决赛                                                                                  |
|-----------------------|-------|----------------------------------------------------------------------------------------------|
| 决赛                    |       |                                                                                              |
| 国际贸易结算单证操作竞赛登录<br>账号: | - 2 × | <ul> <li> <b>史进出口商品归类操作</b> <ul> <li></li></ul></li></ul>                                    |
| <u> </u>              |       | <b> 全国际货运业务操作</b> ★ 個际货运业务方案设计和相关单   证操作。   簡比赛时间: 2022年11月   簡训练试用开放时间: 2022年10月24日   →训练试用 |

| ☆ 国际贸易数字化能力赛项国际贸易结算单证操作<br>別 い<br>国际贸易线算单证强作                                                                                                    | 退出 | ☆ 进出口商品归类竞赛     □     □     □     □     □     □     □     □     □     □     □     □     □     □     □     □     □     □     □     □     □     □     □     □     □     □     □     □     □     □     □     □     □     □     □     □     □     □     □     □     □     □     □     □     □     □     □     □     □     □     □     □     □     □     □     □     □     □     □     □     □     □     □     □     □     □     □     □     □     □     □     □     □     □     □     □     □     □     □     □     □     □     □     □     □     □     □     □     □     □     □     □     □     □     □     □     □     □     □     □     □     □     □     □     □     □     □     □     □     □     □     □     □     □     □     □     □     □     □     □     □     □     □     □     □     □     □     □     □     □     □     □     □     □     □     □     □     □     □     □     □     □     □     □     □     □     □     □     □     □     □     □     □     □     □     □     □     □     □     □     □     □     □     □     □     □     □     □     □     □     □     □     □     □     □     □     □     □     □     □     □     □     □     □     □     □     □     □     □     □     □     □     □     □     □     □     □     □     □     □     □     □     □     □     □     □     □     □     □     □     □     □     □     □     □     □     □     □     □     □     □     □     □     □     □     □     □     □     □     □     □     □     □     □     □     □     □     □     □     □     □     □     □     □     □     □     □     □     □     □     □     □     □     □     □     □     □     □     □     □     □     □     □     □     □     □     □     □     □     □     □     □     □     □     □     □     □     □     □     □     □     □     □     □     □     □     □     □     □     □     □     □     □     □     □     □     □     □     □     □     □     □     □     □     □     □     □     □     □     □     □     □     □     □     □     □     □     □     □     □     □     □     □     □     □     □     □     □     □     □     □     □     □     □     □     □     □ | 退出 |
|----------------------------------------------------------------------------------------------------|----|----------------------------------------------------------------------------------------------------|----|
| 国际贸易结算单证操作竞赛说明<br>1.本项目比赛采取"得分制",即答对得分,答描不得分也不扣分。<br>2.请务必按使用说明操作,未按使用说明进行操作的,后果自负。<br>查看使用说明                                                                                                    |    | <ul> <li>会客完一道题需点击保存按钮进行保存,所有题目作答完成后需点击交卷按钮进行交卷,交卷后比赛结束,不能再作修改。</li> <li>2、比赛时间以竞赛平台时间为准,结束时间到后平台将自动结束比赛,选手不能再做任何操作。</li> <li>3、阅读以上说明,同意后进入赛题作答界面;不同意则退出至登录界面,视作弃赛,如需进入比赛重新登录后同意以上说明。</li> <li>4、操作说明下载</li> </ul>                                                                                                    |    |
| □ 国际贸易报关报检操作竞赛     □ 国际贸易报关报检操作     □ 国际贸易报关报检操作     □ 国际贸易报关报检操作     □ 国际贸易报关报检操作     □ □ □ □ □ □ □ □ □ □ □ □ □ □ □ □ □                                                                                                    | 退出 |                                                                                                    | 退出 |
| 国际贸易报关报检操作说明                                                                                                    |    | 竞赛说明                                                                                                    |    |
| <ul> <li>1. 该项目比赛采取"得分制",即答对得分,答错不得分也不扣分。</li> <li>2. 报关单填制过程中,涉及填报"各称或代码"、"各称及代码"的栏目,选手应一律从下拉框选择对应的名称填报。如:一般贸易(0110),应填报为:一般贸易。</li> <li>3. 为保证企业提供真实案例的商业秘密不被泄露,竟赛单据已被处理,但不影响选手进行相关作业。</li> <li>4. 竞赛任务属仿真作业,当竞赛相关作业与参赛队当地海关及当地企业实际工作不一致时,参赛选手应按照赛题提示和竞赛指令进行操作。</li> <li>5. 报关单表头部分空格填制完后点击【暂存】进行数据保存,商品项/集装箱/随附单证填制完成后,点击其列表左上方的【保存】进行数据保存。</li> <li>6. 报关单填制完成,保存后点击【审报】进行数据保存,商品项/集装箱/随附单证填制完成后,点击其列表左上方的【保存】进行数据保存。</li> <li>6. 报关单填制完成,保存后点击【审报】进行数据保存,商品项/集装箱/随附单证填制完成后,点击其列表左上方的【保存】进行数据保存。</li> <li>6. 报关单填制完成,保存后点击【审报】进行数据保存,申报后系统才会记录分数。保存状态下可以修改报关单,申报后则不能再修改报关单。</li> <li>7. 由于比赛平台与真实单一窗口存在差异,具体作答操作请查看使用说明。请务必按使用说明操作,未按使用说明进行操作的,后果自负。</li> </ul> |    | <ol> <li>4.本项目比赛采取"得分制",即答对得分,答错不得分也不扣分。</li> <li>2. 缮制单据或单据改错时所需信息请与已知资料中的表达方式保持一致。</li> <li>3. 请务必按使用说明操作,未按使用说明进行操作的,后果自负。</li> <li>查看使用说明</li> <li>面積</li> </ol>                                                                                                    |    |

查看竞赛说明,请务必打开下图红框标识的使用说明查看,然后点击"同意"

#### ①结算单证操作、③报关报检操作、④国际货运业务操作

三个项目的操作类似,点击赛题业务
 名称进入赛题任务列表,点击任务名称打
 开相应作答界面。每个赛题完成后会有红
 他已完成"标识,所有赛题都已完成则
 表示比赛结束,无需交卷。
 人各赛题任务的作答界面(单证制作)
 的操作,请打开竞赛说明最下方的"查看
 使用说明"进行查看。

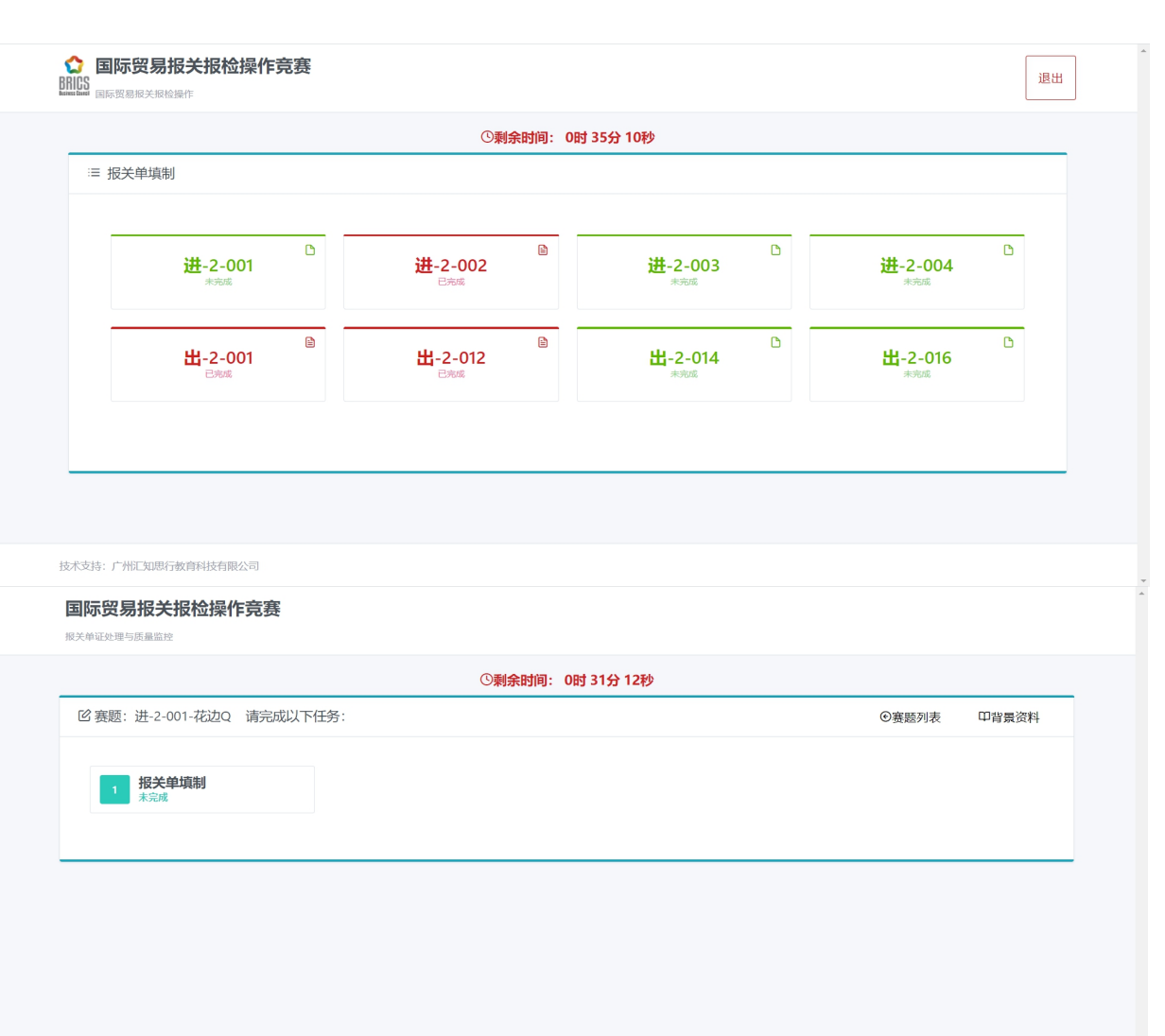

### ②进出口商品归类答题界面

- 上方中间黄色框为比赛剩余时间倒 计时;
- 2. 倒计时下方为完成进度。
- 完成全部题目后,点击绿色框的
   "交卷";
- 下方红色框为作答区域,做完每题
   需点击保存按钮进行保存。

| 进出口商 | 品归类竞赛              | 赛            |              |            |          |          |          |           |    |    |    |            |     |     |     |     |    |    |    |    |    |    |    |    |    |    |    |             |
|------|--------------------|--------------|--------------|------------|----------|----------|----------|-----------|----|----|----|------------|-----|-----|-----|-----|----|----|----|----|----|----|----|----|----|----|----|-------------|
|      | T <sub>äälle</sub> | 品归类          |              |            |          |          |          |           |    |    |    | <b>ਹ</b> 頼 | 时间: | 23时 | 37分 | 21秒 |    |    |    |    |    |    |    |    |    |    |    | <b>▲</b> 交卷 |
|      | 完成进度: 0/100        |              |              |            |          |          |          |           |    |    |    |            |     |     |     |     |    |    |    |    |    |    |    |    |    |    |    |             |
|      | 商品编码题              |              |              |            |          |          |          |           |    |    |    |            |     |     |     |     |    |    |    |    |    |    |    |    |    |    |    |             |
|      | 确定8位商品<br>1 2      | 品编码,<br>3  4 | 中间不<br>5     | 助'.'。<br>6 | 7        | 8        | 9        | 10        | 11 | 12 | 13 | 14         | 15  | 16  | 17  | 18  | 19 | 20 | 21 | 22 | 23 | 24 | 25 | 26 | 27 | 28 | 29 | 30          |
|      | 31 32              | 33 3         | 4 35         | 36         | 37       | 38       | 39       | 40        | 41 | 42 | 43 | 44         | 45  | 46  | 47  | 48  | 49 | 50 | 51 | 52 | 53 | 54 | 55 | 56 | 57 | 58 | 59 | 60          |
|      | 61 62<br>91 92     | 63 6<br>93 9 | 4 65<br>4 95 | 66<br>96   | 67<br>97 | 68<br>98 | 69<br>99 | 70<br>100 | 71 | 72 | 73 | 74         | 75  | 76  | 77  | 78  | 79 | 80 | 81 | 82 | 83 | 84 | 85 | 86 | 87 | 88 | 89 | 90          |
|      | 1. 500臺            | 計瓶           | 装空           | 气清         | 新剂       | J        |          |           |    |    |    |            |     |     |     |     |    |    |    |    |    |    |    |    |    |    |    |             |
|      | 答案:                |              |              |            |          |          |          |           |    |    |    |            |     |     |     |     |    |    |    |    |    |    |    |    |    |    |    |             |
|      | 保存                 |              |              |            |          |          |          |           |    |    |    |            |     |     |     |     |    |    |    |    |    |    |    |    |    |    |    |             |

退出

#### ②确认交卷

- 1. 点击"交卷"后,系统会再次确认是 否交卷;
- 2. 点击"交卷"确认交卷。
- 注: 视网络差异, 交卷后可能需等待些许
- 时间,系统会自动跳转至比赛结束界面。

|            |                       | 温馨提示: ×               |  |
|------------|-----------------------|-----------------------|--|
|            |                       | 交卷后比赛结束,不能再进行操作,是否交卷? |  |
|            |                       |                       |  |
|            | 单项选择题 多项选择题 判断题       |                       |  |
|            |                       |                       |  |
|            |                       |                       |  |
|            | 1. 根据《UCP600》关于商业发票的规 | 定,下列表述不正确的是()。        |  |
|            |                       |                       |  |
|            |                       |                       |  |
|            |                       |                       |  |
|            |                       |                       |  |
| 支持: 广州汇知思行 | 教育科技有限公司              |                       |  |

## ②归类比赛结束

交卷后(比赛结束时间到),

提示"比赛结束"

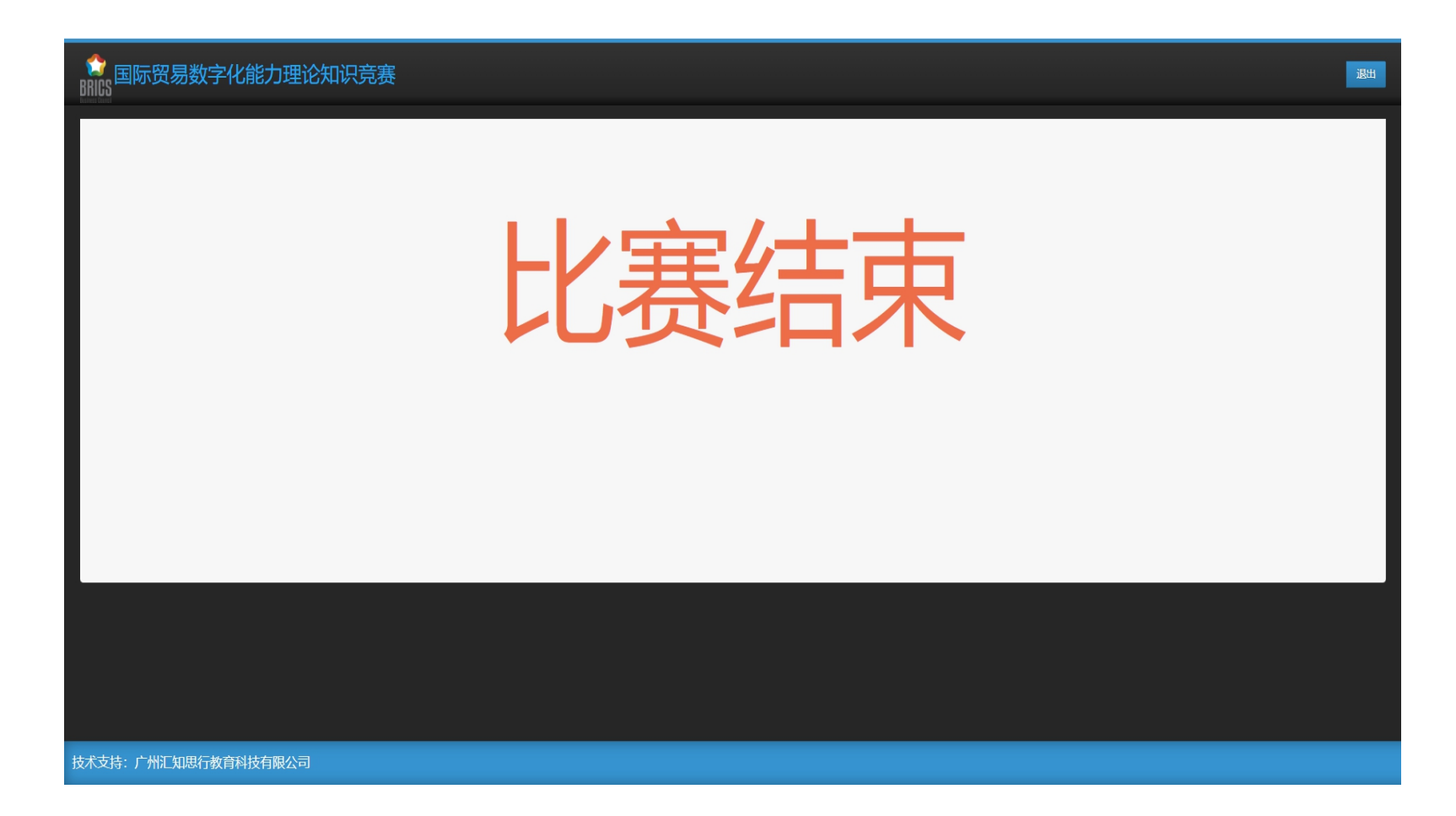